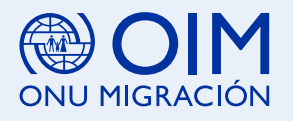

## ¿QUIERES SABER CÓMO ABRIR UN **CORREO ELECTRÓNICO?**

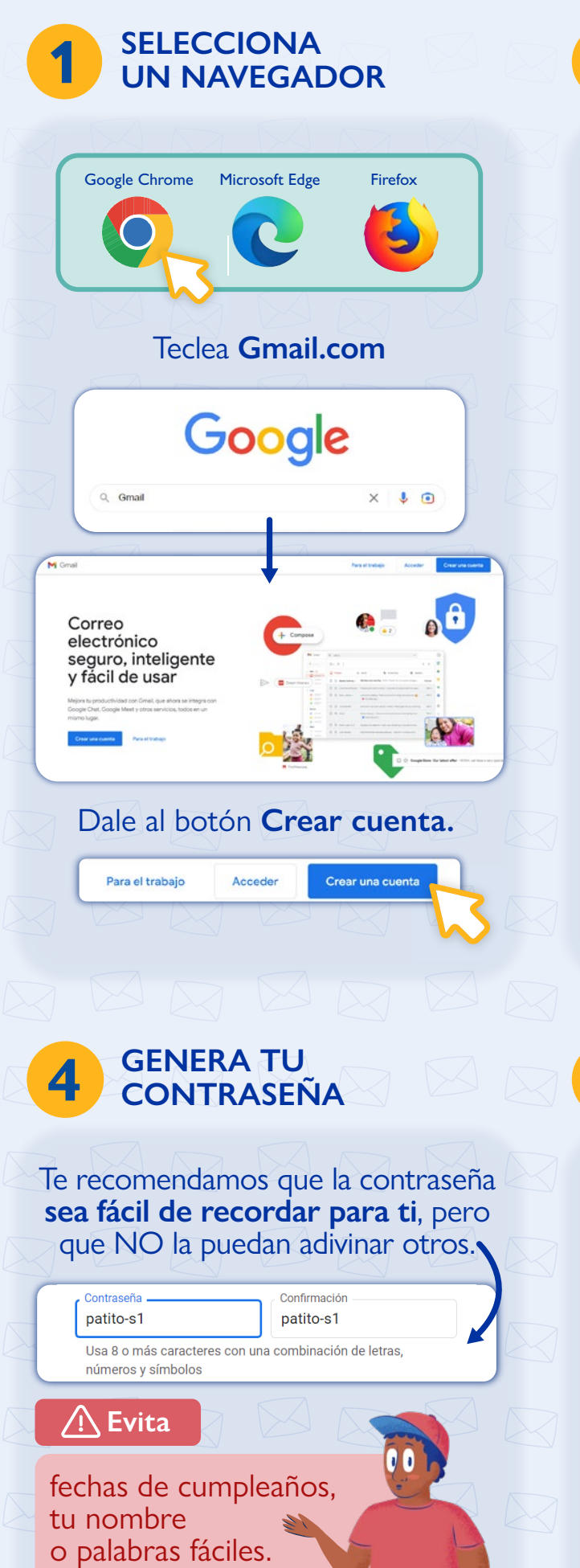

| 2 LLENA EL<br>FORMULARIO                                                                                                    | <b>3</b> DATOS ADICIONALES<br>Y OPCIONALES.                                                                                                    |
|----------------------------------------------------------------------------------------------------|----------------------------------------------------------------------------------------------------|
| Usa tu nombre y apellido.<br>Crear tu cuenta de Google                                                                                                    | Incluye tu <b>fecha de nacimiento</b><br>para cumplir con la edad mínima.                                                                                              |
| Ir a Gmail                                                                                                    | maria.gonzalez.t33@gmail.com                                                                                                    |
| Crea tu <b>nombre de usuario</b> .                                                                                                    | Google solo usará este número para mantener la seguridad de la cuenta. No lo mostrará a otros usuarios. Más tarde podrás elegir si quieres que se use con otros fines. |
| Nombre de usuario @gmail.com<br>Puedes usar letras, números y signos de puntuación                                                                                                    | Dirección de correo electrónico de recuperación (o<br>La usaremos para mantener tu cuenta protegida                                                                    |
| Tu correo debe<br>ser ÚNICO.<br>Eiemplo:                                                                                                    | Día Mes - Año<br>Tu fecha de nacimiento<br>Género -                                                                                                    |
| patito.4@gmail.com                                                                                                    | Agrega estos datos opcionales:                                                                                                    |
| Ese nombre de usuario ya está en uso. Prueba con otro. Si existe un nombre de usuario con al pombro que quieros es                                                                                                    | Género.                                                                                                    |
| mejor que cambies.                                                                                                    | Correo de<br>recuperación.                                                                                                    |
| 5 LEE EL AVISO DE<br>PRIVACIDAD                                                                                                    | 6 CIERRA<br>LA SESIÓN                                                                                                    |
| Presiona el botón de <b>Aceptar</b> .                                                                                                    | Presiona el círculo donde señala la<br>inicial de tu nombre y selecciona<br><i>"Salir de todas las cuentas"</i> .                                                      |
| Actividad en la Web yen Aplicaciones<br>Guarda tu actividad en los sitios web y las<br>aplicaciones de Google, incluidas las búsquedas<br>y la información relacionada (los dispositivos<br>que utilizan los servicios de Google, como el<br>historial de Chrome. Esto ayuda a Google a<br>proporcionante mejorar escultados de búsqueda, | Pedro Sanchez<br>pedritoelmasbonito.16@gmail.com<br>Administrar tu Cuenta de Google                                                                                    |
| Sugerencias y opciones de personalización en                                                                                                    | C   Cristina Juarez   Predeterminada     cristina.juarez2908@gmail.com     ↓   Salir de todas las cuentas                                                              |

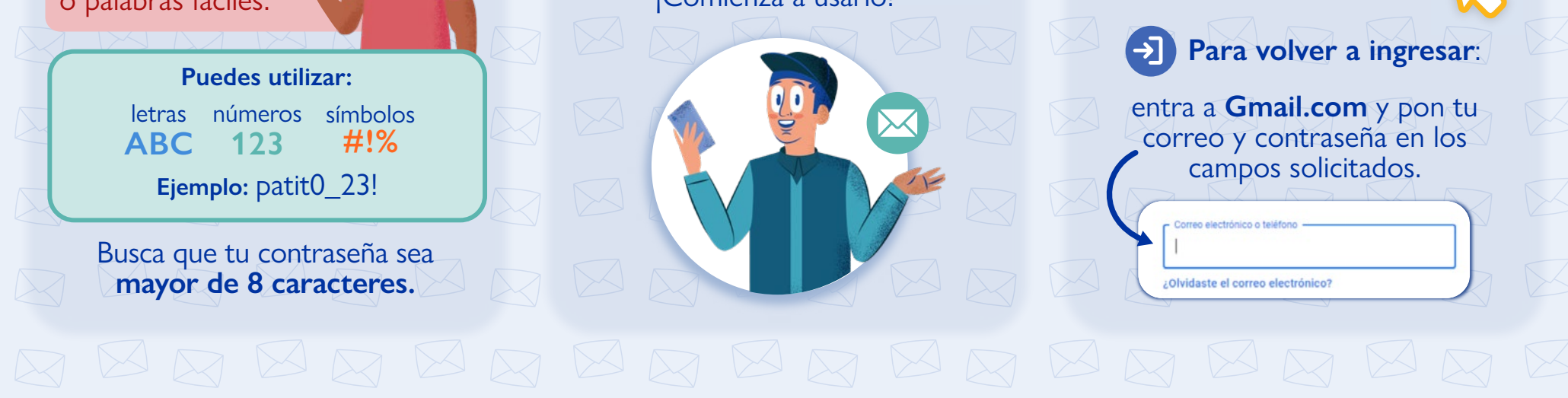

## Consejos de seguridad

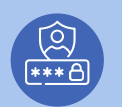

NO compartas tu contraseña con nadie.

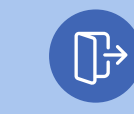

Cierra sesión de tu correo cuando no estés usándolo.

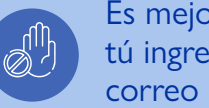

Es mejor que tú ingreses a tu correo sin apoyo.

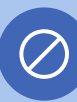

Si estás utilizando un dispositivo de otra persona NO aceptes que se guarden automáticamente tus contraseñas.